## Requirements

- PACER account is required.
- Filing agent must be an individual.
- Filing agents can only be registered under Attorneys or Trustees.
- Pro-se debtors are not permitted to file electronically, and therefore should not use filing agent to attempt to register for electronic filing.

## **Create a PACER account**

To create a filing agent account for an Attorney or a Trustee, use the following instructions:

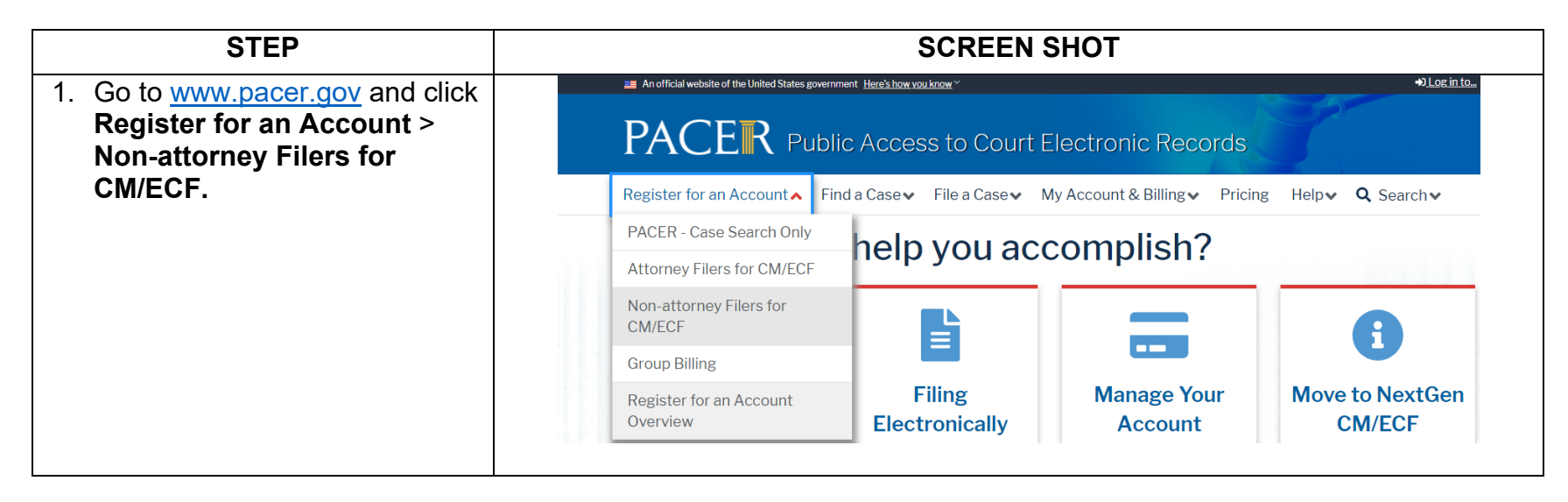

| STEP                                                               | SCREEN SHOT                                                                                                    |
|--------------------------------------------------------------------|----------------------------------------------------------------------------------------------------|
| 2. Select Register for a PACER                                     | Register for an Account ✔ Find a Case ✔ File a Case ✔ My Account & Billing ✔ Pricing Help ✔                                                                                                    |
| account.                                                           | Home > Register for an Account                                                                                                    |
|                                                                    | Non-attorney Filers for CM/ECF                                                                                                    |
|                                                                    | Non-attorneys filing federal court records electronically must first register. Non-attorneys are considered: pro se filers, court reporters, interested parties, filing agents, creditors, trustees, or U.S. Trustees. Not all courts accept non-attorney filers and some only accept specific types of non-attorney filers. |
|                                                                    | Registration will give non-attorneys access to view case information and documents. Courts are using one of two versions of CM/ECF – NextGen or CurrentGen.                                                                                                    |
|                                                                    | <ul> <li>NextGen CM/ECF: Register through this site if the court you want to file in uses NextGen CM/ECF. First time users will be prompted to register for a PACER account, followed by the electronic filing registration for the selected court.</li> </ul>                                                               |
|                                                                    | CurrentGen CM/ECF: First you need to register for a PACER account. Then, register with each district and/or bankruptcy court who uses CurrentGenCM/ECF.                                                                                                    |
|                                                                    | Register for a PACER account                                                                                                    |
| 3. Complete all required fields                                    | Non-Attorney E-File Registration                                                                                                    |
| indicated with (^).                                                | Account Information                                                                                                    |
| <b>Note:</b> The username/password created here will be the filing | * Required Information<br>Prefix Select Prefix V                                                                                                    |
| agent's login going forward.                                       | First Name *                                                                                                    |
|                                                                    | Middle Name                                                                                                    |
|                                                                    | Last Name *                                                                                                    |
|                                                                    | Generation Select Generation 🗸                                                                                                    |
|                                                                    | Suffix                                                                                                    |

| STEP                                                                                                    | SCREEN SHOT                                                                                                    |  |
|----------------------------------------------------------------------------------------------------|----------------------------------------------------------------------------------------------------|--|
| <ol> <li>Select INDIVIDUAL for User<br/>Type.</li> </ol>                                                                             | User Type * INDIVIDUAL V                                                                                                    |  |
| 5. Complete User Verification and click <b>Next</b> .                                                                                | User Verification *          Image: Image: |  |
| 6. Create a unique <b>Username</b> and <b>Password</b> on the next screen and answer <b>Security Questions</b> . Click <b>Next</b> . | Non-Attorney E-File Registration   User Information   * Required Information   Generate Username   Username*   Password*   Confirm Password*   Security Question 1*   Select a Question   Security Answer 1*   Security Question 2*   Select a Question   Security Answer 2*   Next   Back   Reset                                                                                                    |  |

| STEP                                                  | SCREEN SHOT                                                                                                    |  |
|-------------------------------------------------------|----------------------------------------------------------------------------------------------------|--|
| 7. Payment information is not                         | Non-Attorney E-File Registration                                                                                                    |  |
| required as the Attorney or                           | Payment Information                                                                                                    |  |
| Trustee will grant rights for                         |                                                                                                    |  |
| Agent account to their ECF                            | There is no registration fee. However, the Judicial Conference of the United States has established a fee for access to information in PACER. All registered users will be charged as follows:                                                                                                    |  |
| account. Click Next.                                  | <ul> <li>Use of PACER systems will generate a \$.10 per-page charge and is capped at \$3.00 for single documents and case-specific reports that are more than 30 pages (e.g., docket reports, creditor listings, and claims register). NOTE: The \$3.00 cap does not apply to search returns, reports that are not case specific, lists of cases, or transcripts.</li> <li>Audio files of court hearings retrieved via PACER will generate a \$2.40 per-file charge.</li> <li>Judicial opinions accessed via PACER will not generate a charge.</li> <li>If your usage does not exceed \$30 in a quarter, fees are waived.</li> </ul> |  |
|                                                       | <b>Providing a credit card is optional.</b> If you would like to register without providing a credit card, click <b>Next</b> below without entering any information on this screen. For instant access to PACER, we will validate the credit card information you provide here. There is no registration charge; however, the credit card will be charged quarterly for any fees incurred. If you submit your registration request without providing credit card information, you will receive an activation code by U.S. mail in 7-10 business days.                                                                                |  |
| 8. Check the box to acknowledge                       | * Required Information                                                                                                    |  |
| the policies and procedures.<br>Click <b>Submit</b> . | <ul> <li>Click here to acknowledge you have read and understand the policies and procedures listed above. *</li> <li>If you did not complete the CREDIT CARD INFORMATION, you will receive instructions at the address entered on the personal information page with your activation code by US Mail in 7-10 business days. If you have any questions, call the PACER Service Center at (800) 676-6856.</li> </ul>                                                                                                    |  |
|                                                       |                                                                                                    |  |
|                                                       | Submit Back Reset Cancel                                                                                                    |  |
| 9. Click <b>Continue</b> to submit a                  | Non-Attorney E-File Registration                                                                                                    |  |
| request to the Court.                                 | Click Continue to complete the non-attorney e-file registration.                                                                                                    |  |
|                                                       | Your PACER account has been created. Now you may register to e-file by clicking the <b>Continue</b> button below. You may also register to e-file at any time through the <b>Manage My Account</b> link located in the upper right corner of the PACER Service Center website.                                                                                                    |  |
|                                                       | Continue                                                                                                    |  |

| STEP                                                            | SCREEN SHOT                                                                                                    |
|-----------------------------------------------------------------|----------------------------------------------------------------------------------------------------|
| 10. At the screen prompt for<br>Complete all sections of E-File | * Required Information                                                                                                    |
| Registration, select the court                                  | Court Type * U.S. Bankruptcy Courts                                                                                                    |
| type and court to file in.                                      | Court * Nevada Bankruptcy Court (test)                                                                                                    |
| For Role in Court, select <b>Filing</b><br><b>Agent.</b>        | Before continuing, view the local Policies and Procedures on Electronic Filing for the selected court<br>In order to file documents electronically and receive email notices of documents filed, attorneys or limited access users must become authorized users of the Court's CM/ECF Live database. The registration process must be completed before a live login and password is issued. Please review the Court's Policies and Procedures about Electronic Filing at https://www.nvb.uscourts.gov/electronic-case-filing/ before proceeding with the registration process. |
| 11. Select preferred Delivery                                   | Role in Court * Filing Agent<br>Delivery Method and Formatting                                                                                                    |
| methods and then click <b>Next</b> .                            | □ Use a different email. Checking this will clear the primary email fields below.   Primary Email * ••••••••••••••••••••••••••••••••••••                                                                                                    |

| JILF                                                                                                    | SCREEN SHOT                                                                                                    |
|----------------------------------------------------------------------------------------------------|----------------------------------------------------------------------------------------------------|
| 12. Credit card information is optional. Click <b>Next</b> .                                                           | Add Credit Card Add ACH Payment                                                                                                    |
|                                                                                                    | Next Back Cancel                                                                                                    |
| 13. Check both boxes on the Terms<br>of Use page to acknowledge the<br>E-Filing Terms of Use. Click<br><b>Submit</b> . | Click here to download a printable version of the Non-Attorney E-filing Terms and Conditions         Click here to acknowledge that you have read and agree to the terms and conditions above, and this constitutes your signature for registration. *         Click here to acknowledge that you have read and agree to the local requirements for the court in which you are registering. Click here to view local Court Policies and Procedures. *         Your e-file registration will be processed by the selected court. You will receive an email notification from the selected court regarding the status of your admissions and registration as well as any additional information or instructions at the email address provided.         Note: We protect the security of your information during transmission using Secure Sockets Layer (SSL) software, which encrypts information you submit.         Submit       Back       Reset |

| STEP                                                                                                    | SCREEN SHOT                                                                                                    |
|----------------------------------------------------------------------------------------------------|----------------------------------------------------------------------------------------------------|
| 14. Click <b>Done</b> . Confirmation                                                                                                    | Confirmation Page                                                                                                    |
| and approve the request.                                                                                                    | Thank You for registering!                                                                                                    |
| Note: Filer will receive email from PACER notifying that the account has been approved by the Court.                                                     | Your request has been forwarded to the court. You will receive an email when the registration has been processed. To check the status of your request, log in to <b>Manage My Account</b> and select the <u>E-File Registration/Maintenance History</u> from the <b>Maintenance Tab</b> .                                                                                |
| 15. Once the account is approved<br>by the court, the filer should go<br>to the attorney or trustee and<br>ask them to add them to their<br>ECF account. | CMmercy       Bankruptcy       Adversary       Query       Reports       Utilities         Utilities       Vour Account       Miscellaneous       NextGen Release 1.1 Menu Items         Change Your Client Code       Miscellaneous       NextGen Release 1.2 Menu Items         Maintain Your ECF Account       Court Information       NextGen Release 1.2 Menu Items |
| The <b>attorney or trustee</b> should<br>then log into their PACER/ECF<br>account at<br><u>https://ecf.nvb.uscourts.gov</u> .                            | Internet Payment History       Legal Research         Internet Payments Due       Mailings         Links to Other Courts       Pacer Case Locator (National Index)         Review Billing History       View PACER Account Information         View Your Transaction Log       View Source                                                                               |
| Under the Utilities menu, select <b>Maintain Your ECF Account</b> .                                                                                      |                                                                                                    |

| STEP                                                                                                    | SCREEN SHOT                                                                                                    |
|----------------------------------------------------------------------------------------------------|----------------------------------------------------------------------------------------------------|
| 16. Select <b>More User Information</b><br>at the bottom of the screen.                                                                                                    | Bar ID<br>Initials<br>Person end<br>date<br>Email information More user Information<br>Submit Clear                  |
| <ul><li>17. Enter the last name of the Filing<br/>Agent that will be filing on behalf<br/>of the attorney or trustee.</li><li>Click on the magnifying glass to<br/>search.</li></ul>                                                                          | Filing agents     Add a Filing Agent       Find filing agent Filingagent     Name       Select     Filingagent, Jane |
| Note: If the person does not<br>display here, their PACER<br>request has not yet been<br>completed. The account MUST<br>have a PACER record prior to<br>adding it in CMECF.<br>Click <b>Select</b> once the filing<br>agent appears in the search<br>results. |                                                                                                    |

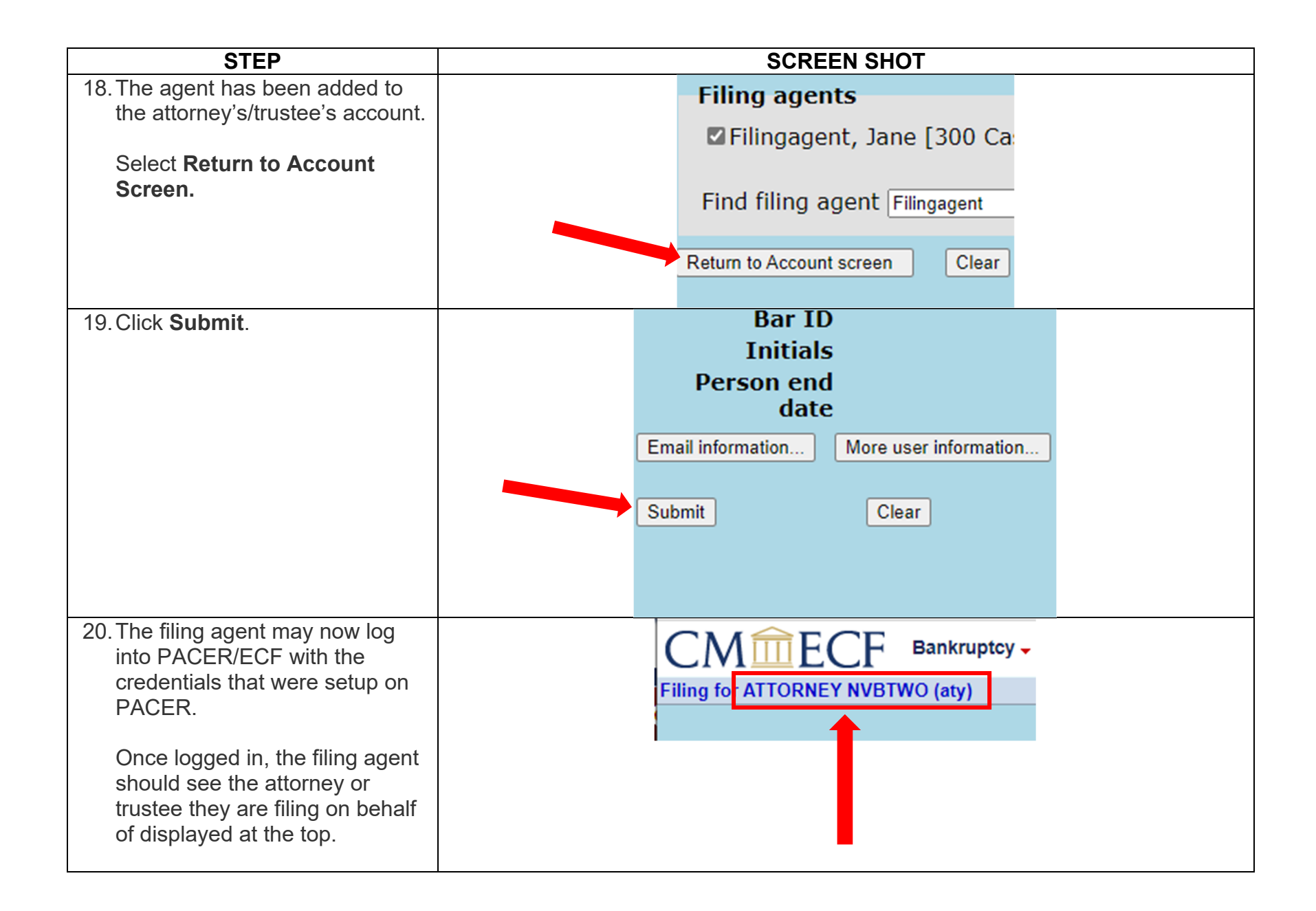

| STEP                                                                                                    | SCREEN SHOT                                                                                                    |
|----------------------------------------------------------------------------------------------------|----------------------------------------------------------------------------------------------------|
| <ol> <li>The attorney or trustee will need to login to<br/>their PACER/CMECF account to remove<br/>the filing agent.</li> <li>Follow Steps 15-16 from the instructions to<br/>Create a PACER Account as a Filing<br/>Agent.</li> <li>Once step 16 is complete, uncheck the<br/>box of the filing agent to be removed from<br/>the account.</li> <li>Select Return to Account screen.</li> </ol> | Filing agents<br>Uncheck the box to remove a filing agent.<br>☑ Filingagent, Jane [300 Cashman Center,<br>Find filing agent<br>Return to Account screen Clear |
| 2. Click <b>Submit</b> .                                                                                                    | Bar ID<br>Initials<br>Person end<br>date<br>Email information<br>Submit Clear                                                                                 |

## \*Remove a Filing Agent from an Attorney's or Trustee's User Account

\*The steps in this section are available on or after November 15, 2021.

## \*Switch Between Attorneys/Trustees (For Filing Agents who file on behalf of multiple attorneys/trustees)

| STEP                                                                                                    | SCREEN SHOT                                                                              |
|----------------------------------------------------------------------------------------------------|------------------------------------------------------------------------------------------|
| 1. Login as the filing agent.                                                                                                    | <ul> <li>Nevada Bankruptcy Court (test) Login</li> <li>* Required Information</li> </ul> |
|                                                                                                    | Username * filingagent01                                                                 |
|                                                                                                    | Password *                                                                               |
|                                                                                                    | Client Code                                                                              |
|                                                                                                    | Login     Clear       Forgot password?     Forgot username?       Need an account?       |
| <ol> <li>Select the appropriate attorney from the Filing for menu.</li> </ol>                                                                                                    | Filing for<br>ATTORNEY NVBNINE (aty)<br>ATTORNEY NVBTWO (aty)                            |
| 3. The selected attorney will show at the top of the screen.                                                                                                    | CMmECF Bankruptcy - Adversary -                                                          |
| The filing agent can switch between attorneys<br>by selecting <b>Change user</b> . This will return the<br>agent to the previous screen in step 2 where<br>they may make a new selection. | Filing for ATTORNEY NVBNINE (aty) 😚 Change user                                          |

\*The steps in this section are available on or after November 15, 2021.